Οδηγίες χρήσης εφαρμογής μητρώου ασθενών

με ηπατίτιδα C Ιατρός

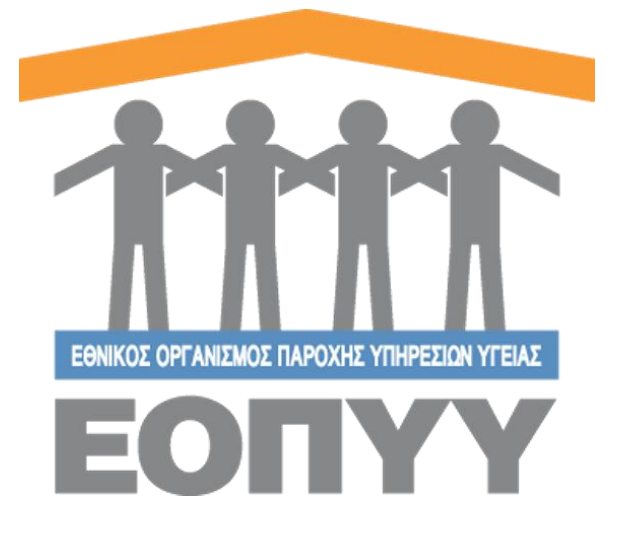

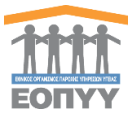

# Πίνακας Περιεχομένων

| Oδr  | Οδηγίες χρήσης εφαρμογής μητρώου ασθενών1 |                                           |                                                         |  |  |  |  |  |  |  |
|------|-------------------------------------------|-------------------------------------------|---------------------------------------------------------|--|--|--|--|--|--|--|
| με r | με ηπατίτιδα C Ιατρός                     |                                           |                                                         |  |  |  |  |  |  |  |
| П    | ίνα                                       | ακας Γ                                    | εριεχομένων                                             |  |  |  |  |  |  |  |
| 0    | •                                         | Εισαγ                                     | /ωγή                                                    |  |  |  |  |  |  |  |
| 1    | •                                         | Είσοδ                                     | δ <b>ος στην εφαρμογή</b> 5                             |  |  |  |  |  |  |  |
| 1    | .1                                        | Είς                                       | Είσοδος χρήστη                                          |  |  |  |  |  |  |  |
| 1    | .2                                        | Κεντρική σελίδα χρήστη5                   |                                                         |  |  |  |  |  |  |  |
| 1    | .3                                        | Αναζήτηση και εμφάνιση στοιχείων ασθενών6 |                                                         |  |  |  |  |  |  |  |
| 1    | .4                                        | Exp                                       | oort excel ασθενών6                                     |  |  |  |  |  |  |  |
| 1    | .5                                        | Δη                                        | μιουργία ασθενή7                                        |  |  |  |  |  |  |  |
| 1    | .6                                        | Επ                                        | εξεργασία ασθενή7                                       |  |  |  |  |  |  |  |
| 1    | .7                                        | Πρ                                        | οβολή στοιχείων ασθενή                                  |  |  |  |  |  |  |  |
| 1    | .8                                        | Πρ                                        | οβολή ιατρικού φακέλου ασθενή9                          |  |  |  |  |  |  |  |
|      | 1.                                        | 8.1                                       | Διαγνώσεις                                              |  |  |  |  |  |  |  |
|      | 1.                                        | 8.1.1                                     | Προβολή διάγνωσης10                                     |  |  |  |  |  |  |  |
|      | 1.                                        | 8.1.2                                     | Δημιουργία διάγνωσης10                                  |  |  |  |  |  |  |  |
|      | 1.                                        | 8.1.3                                     | Επεξεργασία διάγνωσης11                                 |  |  |  |  |  |  |  |
|      | 1.                                        | 8.2                                       | Εργαστηριακές-Διαγνωστικές Εξετάσεις και Δείκτες ίνωσης |  |  |  |  |  |  |  |
|      | 1.                                        | 8.2.1                                     | Προβολή εργαστηριακής εξέτασης12                        |  |  |  |  |  |  |  |
|      | 1.                                        | 8.2.2                                     | Δημιουργία εργαστηριακής εξέτασης12                     |  |  |  |  |  |  |  |
|      | 1.                                        | 8.2.3                                     | Επεξεργασία εργαστηριακής εξέτασης13                    |  |  |  |  |  |  |  |
|      | 1.                                        | 8.3                                       | Φαρμακευτική Αγωγή13                                    |  |  |  |  |  |  |  |
|      | 1.                                        | 8.3.1                                     | Προβολή φαρμακευτικής αγωγής14                          |  |  |  |  |  |  |  |
|      | 1.                                        | 8.3.2                                     | Δημιουργία φαρμακευτικής αγωγής14                       |  |  |  |  |  |  |  |
|      | 1.                                        | 8.3.3                                     | Επεξεργασία φαρμακευτικής αγωγής16                      |  |  |  |  |  |  |  |
|      | 1.                                        | 8.3.4                                     | Ολοκλήρωση φαρμακευτικής αγωγής16                       |  |  |  |  |  |  |  |
|      | 1.                                        | 8.4                                       | Νοσηλείες17                                             |  |  |  |  |  |  |  |
|      | 1.                                        | 8.4.1                                     | Προβολή νοσηλείας17                                     |  |  |  |  |  |  |  |
|      | 1.                                        | 8.4.2                                     | Δημιουργία Νοσηλείας17                                  |  |  |  |  |  |  |  |
|      | 1.                                        | 8.4.3                                     | Επεξεργασία Νοσηλείας18                                 |  |  |  |  |  |  |  |
|      | 1.                                        | 8.4.4                                     | Κλείσιμο Νοσηλείας                                      |  |  |  |  |  |  |  |
|      | 1.                                        | 8.5                                       | Συννοσηρότητα                                           |  |  |  |  |  |  |  |
| 2    | •                                         | Εκκρ                                      | ε <mark>μότητες SVR12</mark>                            |  |  |  |  |  |  |  |
| 3    | •                                         | Οι Αι                                     | <b>τήσεις μου</b>                                       |  |  |  |  |  |  |  |
| 4    | •                                         | Ανατ                                      | εθειμένες Φαρμακευτικές Αγωγές                          |  |  |  |  |  |  |  |

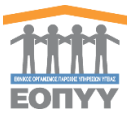

| 5.  | Αρχεία                              | 23 |
|-----|-------------------------------------|----|
| 6.  | Προφίλ – Ιατρός                     | 24 |
| 6.1 | Επεξεργασία στοιχείων - Προφίλ      | 24 |
| 7.  | Επικοινωνία                         | 25 |
| 7.1 | Αποστολή Μηνύματος στον διαχειριστή | 25 |

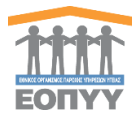

0. Εισαγωγή

Το μητρώο ασθενών με ηπατίτιδα C, είναι μία διαδικτυακή εφαρμογή που υποστηρίζει την καταγραφή και παρακολούθηση της πορείας της θεραπείας των ασθενών με ηπατίτιδα C. Για την ασφαλή και εύρυθμη λειτουργία της εφαρμογής κάθε χρήστης της εφαρμογής αντιστοιχίζεται σε ένα ρόλο.

Σε αυτό το έγγραφο αναλύεται ο ρόλος του Ιατρού ή Ελεγκτή Ιατρού για ασθενείς ηπατίτιδας. Διευκρινίζεται ότι στην ανάλυση που ακολουθεί ο όρος «χρήστης» αναφέρεται στον ιατρό

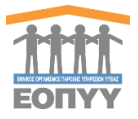

## 1. Είσοδος στην εφαρμογή

#### 1.1 Είσοδος χρήστη

Ο χρήστης επισκέπτεται τη σχετική ιστοσελίδα (https://eservices.eopyy.gov.gr:20002/Registries/Hep)

και συμπληρώνει τα στοιχεία εισόδου **(μοναδικό όνομα χρήστη, κωδικό πρόσβασης, ιατρική ειδικότητα)** (Εικόνα 1-1).

|                                                                                                    | Εφαρμογή Μητρώου Ηπατίτιδας C |  |
|----------------------------------------------------------------------------------------------------|-------------------------------|--|
| POLICICAL The start of anoplanty draw or usuportering or, you in your or usuportering or you have been any advantage of the start of the start of the st | <b>ΜΕΝΟΥΜΕ</b><br>ΑΣΦΑΛΕΙΣ    |  |
| Μητροίο μα βλίοη της διοτιέζεις του αρ.8 παρ.υτ του Νάριου 42202014<br>Δ/κοη Πληροφαρικής ΕΟΠΥΥ Φ 2017 - 2020. Version 3.0.3                                                                                                    | Паралини (10/16/2020          |  |

Εικόνα 1-1 Κεντρική οθόνη εισόδου χρήστη στην εφαρμογή

#### 1.2 Κεντρική σελίδα χρήστη

Στη συνέχεια, εισέρχεται στην κεντρική σελίδα διαχείρισης της εφαρμογής, πατώντας το κουμπί Είσοδος που τον οδηγεί στην αρχική σελίδα του ιατρού. (Εικόνα 1-2)

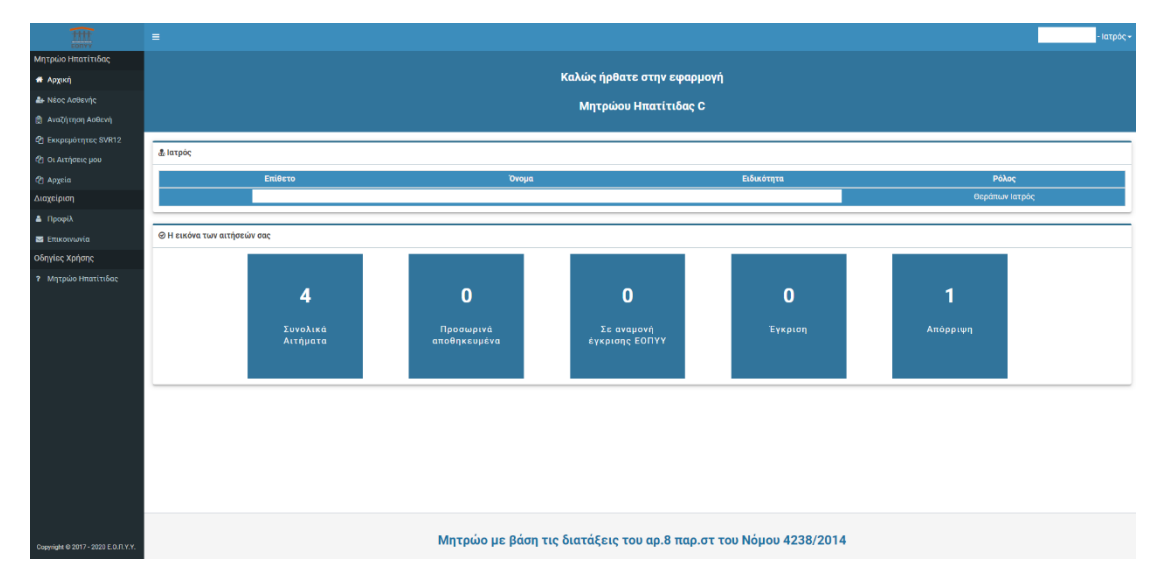

Εικόνα 1-2 Οθόνη με την αρχική σελίδα και τις ενέργειες του Ιατρού

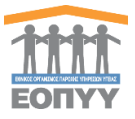

## Μητρώο Ηπατίτιδας – Αναζήτηση Ασθενή

Επιλέγοντας από το μενού διαχείρισης Μητρώο Ηπατίτιδας → Αναζήτηση Ασθενή ο χρήστης οδηγείται στην λίστα με όλες τους ασθενείς ηπατίτιδας. (Εικόνα 2-1)

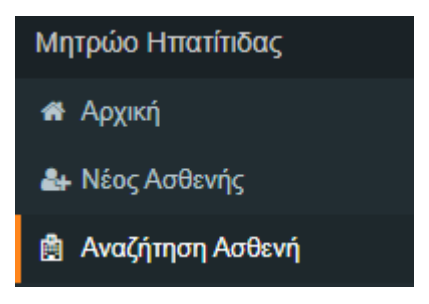

Εικόνα 2-1 Επιλογή στο κεντρικό μενού Μητρώο Ηπατίτιδας -> Αναζήτηση Ασθενή

#### 1.3 Αναζήτηση και εμφάνιση στοιχείων ασθενών

Ο χρήστης κάνει αναζήτηση με βάση το Α.Μ.Κ.Α. του ασθενούς ή το μοναδικό κωδικό αίτησης. Το Α.Μ.Κ.Α. είναι υποχρεωτικό προς συμπλήρωση. (Εικόνα 2-2).

| Α.Μ.Κ.Α./Αριθμός Π.Α.Α.Υ.Π.Α.    | Μοναδικός Κωδικός Αίτησης |           |
|----------------------------------|---------------------------|-----------|
| Α.Μ.Κ.Α. ή Π.Α.Α.Υ.Π.Α. Ασθενούς | Μοναδικός Κωδικός Αίτησης | ΑΝΑΖΗΤΗΣΗ |
| Συμπληρώστε το Α.Μ.Κ.Α.          |                           |           |

Εικόνα 2-2 Αναζήτηση ασθενών

Για παράδειγμα ο χρήστης αναζητεί ασθενείς, γράφοντας οτιδήποτε στο φίλτρο αναζήτησης

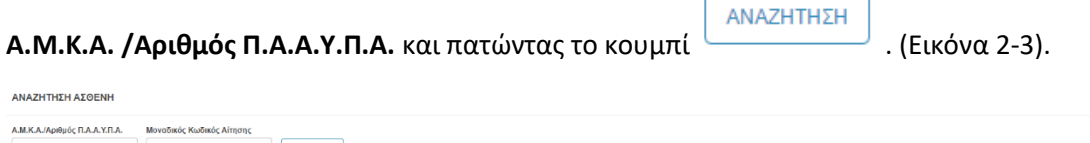

| A.M.K.A  | ή Π.Α.Α.Υ.Π.Α. Ασθενούς Μοναδικός | Κωδικός Αίτησης | ΑΝΑΖΗΤΗΣΗ            |                      |         |             |                |              |
|----------|-----------------------------------|-----------------|----------------------|----------------------|---------|-------------|----------------|--------------|
| Εμφάνιση | 25 🗸 εγγραφές                     |                 |                      |                      |         |             |                | Export Excel |
| Δ/Δ      | Eminano                           | Duous           | Hubia Eduarda        |                      | AYDA    |             |                |              |
|          | Enavopo                           | Ονομα           | internal i seerionis | Α.Μ.Κ.Α.ΙΑριορος Π.Α | anna    |             |                |              |
| 1        | Enovopo                           | ονομα           | name i sentony.      | Алексалариро, па     | Προβολή | Επεξεργασία | Φάκελος Ασθενή |              |

Εικόνα 2-3 Παράδειγμα αναζήτησης ασθενών

1.4 Export excel ασθενών

Πατώντας το κουμπί [Export Excel] (Εικόνα 2-3) ο χρήστης μπορεί να κατεβάσει σε μορφή excel τον ασθενή που έχει αναζητήσει για εξτρα πληροφορίες.

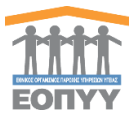

| 1.5 Δημιουργία ασθενή |  |
|-----------------------|--|
| Μητρώο Ηπατίτιδας     |  |
| 希 Αρχική              |  |
| 🆀 Νέος Ασθενής        |  |

Επιλέγοντας "**Νέος Ασθενής**" στο μενού ο χρήστης οδηγείται σε μία οθόνη συμπλήρωσης του **Α.Μ.Κ.Α. ή του αριθμού Π.Α.Υ.Π.Α.** του Ασθενή υποχρεωτικά, ώστε αν βρεθεί στο ΟΠΣ να βγάλει προ συμπληρωμένα τα πεδία της φόρμας στοιχείων του Ασθενή.

| ΔHN        | ουργία Νεού φακενού ασθενή                                                               |
|------------|------------------------------------------------------------------------------------------|
| 0          | QUIFIEE ANAZHTHERIA ASOBINH                                                              |
| ~          | Πύφτρολογίστε το Α.Μ.Κ.Α. (ή τον αριθρό Π.Α.Α.ΥΠ.Α.) για να αναξητήρετει κάποιο ανάλιτή. |
|            | AMGA Antenniç Q                                                                          |
|            | ANNOVE IN A SOCIET                                                                       |
| Στη<br>και | συνέχεια πατάει το κουμπί                                                                |
| πα         | ώντας ΥΠΟΒΟΛΗ τα στοιχεία καταγράφονται στο σύστημα και δημιουργείται ένας νέος          |
| ασ         | θενής. Ιδιαίτερη προσοχή θέλει η επικύρωση της φόρμας. Με το κουμπί                      |
| E          | ΠΣΤΡΟΦΗ ΣΤΗ ΛΙΣΤΑ                                                                        |

μπορεί να γυρίσει στην λίστα των ασθενών.

Στη διαδικασία δημιουργίας νέου ασθενή στην υφιστάμενη διαδικασία θα γίνεται ανάκτηση του ασφαλιστικού φορέα του ασθενή από το **Εθνικό Μητρώο Ασφάλισης** και θα ενημερώνονται αυτόματα τα αντίστοιχα στοιχεία του ασθενή στο **Μητρώο Ηπατίτιδας.** 

| Μητρώο Ηπατίηδας                          | Δημιουονία Ασθενή                                                                                                    |                  |                                        | ΕΠΙΣΤΡΟΦΗ ΣΤΗ ΛΙΣΤΑ  |  |  |  |  |  |  |  |
|-------------------------------------------|----------------------------------------------------------------------------------------------------|------------------|----------------------------------------|----------------------|--|--|--|--|--|--|--|
| 🖷 Αρχική                                  |                                                                                                    |                  |                                        |                      |  |  |  |  |  |  |  |
| 🏭 Νέος Ασθενής                            | Προσωπικά στοιχεία                                                                                                    |                  |                                        |                      |  |  |  |  |  |  |  |
| 🚔 Αναζήτηση Ασθενή                        | · Provide a state of the state of the state |                  |                                        |                      |  |  |  |  |  |  |  |
| Δ] Εκκρεμότητες SVR12                     | Ο Σημείωση! Με βάση την ασφαίστητη καινότητα του ασθενή, ο κωδικός φορίας ασφάλοης έλινα: 80002 - ΔΙΚΑΙΟΥΧΟΙ ΤΟΥ ΑΡΟΟΥ 33 ΤΟΥ ΝΟΜΟΥ 456/2016 - 2.                                                                                                    |                  |                                        |                      |  |  |  |  |  |  |  |
| 🖓 Οι Απήσεις μου                          | Yunana .                                                                                                    | Profession B     | Sueura Davado 🖡                        | Pursue Hereice       |  |  |  |  |  |  |  |
| (2) Ανατεθειμένες<br>Φαρμακευτικές Αγωγές |                                                                                                    | Enarcho -        |                                        | cooler without a     |  |  |  |  |  |  |  |
| Φ] Αρχεία                                 | Ημερομηνία Γέννησης *                                                                                                    | Φύλο *           | Αριθμός μητρώου ασφαλιστικού ταμείου * | АМКА.                |  |  |  |  |  |  |  |
| Διαχείριση                                |                                                                                                    | Αρρεν 🗸          | Παροκολώ Συμπληρώστε                   |                      |  |  |  |  |  |  |  |
| 🛔 Προφίλ                                  | AAT                                                                                                    |                  |                                        |                      |  |  |  |  |  |  |  |
| 📷 Επικοινωνία                             | Deservable Surmissioner                                                                                                    |                  |                                        |                      |  |  |  |  |  |  |  |
| Οδηγίες Χρήσης                            |                                                                                                    |                  |                                        |                      |  |  |  |  |  |  |  |
| ? Μητρώο Ηπατίπδας                        |                                                                                                    |                  |                                        |                      |  |  |  |  |  |  |  |
|                                           | Στοιχεία επικοινωνίας                                                                                                    |                  |                                        |                      |  |  |  |  |  |  |  |
|                                           | Νομός Κατοικίας *                                                                                                    | Πάλη Κατοικίας * | Οδός κατοικίας *                       | Αριθμός •            |  |  |  |  |  |  |  |
|                                           | Επιλέξτε Νομό 🗸                                                                                                    | Επιλέξτε Πόλη 🗸  |                                        | Παρακαλώ Συμπίηρώστε |  |  |  |  |  |  |  |
|                                           | т.к. •                                                                                                    | Τηλέφωνο *       | Κινητό *                               |                      |  |  |  |  |  |  |  |
|                                           |                                                                                                    |                  | Παρακολώ Συμπληρώστε                   |                      |  |  |  |  |  |  |  |
|                                           |                                                                                                    |                  |                                        |                      |  |  |  |  |  |  |  |
|                                           | Συννοσηρότητα                                                                                                    |                  |                                        |                      |  |  |  |  |  |  |  |
|                                           | Πάσχετε από κάποιο άλλο χρόνιο νόσημα; *                                                                                                    |                  |                                        |                      |  |  |  |  |  |  |  |
|                                           |                                                                                                    | ~                |                                        |                      |  |  |  |  |  |  |  |
|                                           |                                                                                                    |                  |                                        |                      |  |  |  |  |  |  |  |
|                                           | to not encourte                                                                                                    |                  |                                        |                      |  |  |  |  |  |  |  |
| Copyright @ 2017 - 2020 E.O.R.Y.Y.        | Λοπα στοιχεια                                                                                                    |                  |                                        |                      |  |  |  |  |  |  |  |

Εικόνα 2-4 Φόρμα δημιουργίας ασθενή

#### 1.6 Επεξεργασία ασθενή

Πατώντας το κουμπί επεξεργασίας (Εικόνα 2-3) ο χρήστης οδηγείται σε μία οθόνη

συμπλήρωσης στοιχείων του χρήστη και πατώντας τα στοιχεία καταγράφονται στο σύστημα και επεξεργάζεται ο υπάρχων ασθενής. Ιδιαίτερη προσοχή θέλει η επικύρωση

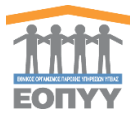

| της φόρμας. Με τ  | ο κουμπί                    | 🦳 μπορεί να γυρίσει στην λίστα των ασθενών |
|-------------------|-----------------------------|--------------------------------------------|
| και με το κουμπί  | ΕΠΙΣΤΡΟΦΗ ΣΤΟ ΦΑΚΕΛΟ ΑΣΘΕΝΗ | μπορεί να γμρίσει στον πλήρη φάκελο του    |
| ασθενή. (Εικόνα 2 | -5)                         | μισρεί να γορίσει στον πάιρη φακελό του    |

Στην επεξεργασία ασθενή ο χρήστης μπορεί να δει τον πίνακα Ιστορικότητας Ασφαλιστικού Φορέα όπως επίσης και να ενημερώσει τον Ασφαλιστικό Φορέα με βάση το **Εθνικό Μητρώο Ασφάλισης**.

| Προσυκτικό στοιχεία<br>Ο Σιμείωση Με βάση την ασφαλιστική υκαιότητα του ασδιεύ, ο πυδικός φορίος ασφ<br>Ο συφαλιστικός φορίας το Εθνωά Μητρώο Ασφαλισης είνησι | ορόλισης στο <b>Μητρώο Ηπατίτιδος C</b> είναι  |                                                                                                    |                              |
|----------------------------------------------------------------------------------------------------|------------------------------------------------|----------------------------------------------------------------------------------------------------|------------------------------|
| Ο Σημείωση! Με βάση την ασφαλιστική ικανότητα του ασθενή, ο κωδικός φορέας ασφ<br>Ο αοφαλιστικός φορέας στο Εθνικό Μητρώο Ασφάλισης είναι:                     | εράλισης στο <b>Μητρώο Ηπατίτιδας C</b> είναι: |                                                                                                    |                              |
|                                                                                                    |                                                |                                                                                                    |                              |
| Ονομα • Επώνυμο •                                                                                                    | • 010                                          | μα Πατρός •                                                                                                    | Ονομα Μητρός •               |
|                                                                                                    |                                                |                                                                                                    |                              |
| Husbohilvia i siviljelje •                                                                                                    | Ager                                           | εμος μήτρωσε ασφαλιστικου ταμείου •                                                                                                    | CMAA.                        |
| A A T Kuturée Av                                                                                                    | Provin Astrolume *                             | ະຫານທີ່ ສາດຕໍ່ສ ລັດຫລັງເຫຼາະ •                                                                                                    |                              |
|                                                                                                    |                                                | a frontes a solution of the solution of the so |                              |
|                                                                                                    |                                                |                                                                                                    |                              |
| Στοιχεία επικοινωνίας                                                                                                    |                                                |                                                                                                    |                              |
| Νομός Κατοικίας • Πόλη Κατου                                                                                                    | οικίας • Οδό                                   | ς κατοικίας *                                                                                                    | Αριθμός •                    |
| · · · · · · · · · · · · · · · · · · ·                                                                                                    | •                                              |                                                                                                    |                              |
| Τ.Κ. • Τηλέφωνο *                                                                                                    | • Ktvr                                         | ito •                                                                                                    |                              |
|                                                                                                    |                                                |                                                                                                    |                              |
|                                                                                                    |                                                |                                                                                                    |                              |
| Συννοσηρότητα                                                                                                    |                                                |                                                                                                    |                              |
| Πάσχετε από κάποιο άλλο χρόνιο νόσημα; *                                                                                                    |                                                |                                                                                                    |                              |
| Οχι                                                                                                    | •                                              |                                                                                                    |                              |
|                                                                                                    |                                                |                                                                                                    |                              |
| Λοιπά στοιχεία                                                                                                    |                                                |                                                                                                    |                              |
| Οικογενειακή κατάσταση Αριθμός                                                                                                    | ις Τέκνων                                      | Υφος                                                                                                    | Βάρος                        |
| - Ч Паракс                                                                                                    | καλώ Συμπληρώστε                               | Παρακαλώ Συμπληρώστε σε εκατοστά                                                                                                    | Παρακαλώ Συμπληρώστε σε κιλά |
|                                                                                                    |                                                |                                                                                                    |                              |
| Ιστορικό Ασφαλιστικού Φορέα Ασθενή                                                                                                    |                                                |                                                                                                    |                              |
| Α/Α Πολιός Ασφαλιστικός Φορέας                                                                                                    | Νέος Ασφαλιστικός Φορέας                       |                                                                                                    | Ημερομηνία Αλλαγής           |
| 1                                                                                                    | 21001 - ΙΔΡΥΜΑ ΚΟΙΝΩΝΙΚΩΝ ΑΞΦΑΛΙΞΕΩΝ           |                                                                                                    | 30/08/2021 13:36             |
| 2 .                                                                                                    | 21001 - ΙΔΡΥΜΑ ΚΟΙΝΩΝΙΚΩΝ ΑΣΦΑΛΙΣΕΩΝ           |                                                                                                    | 30/08/2021 13:45             |
|                                                                                                    |                                                |                                                                                                    |                              |

Εικόνα 2-5 Φόρμα επεξεργασίας ασθενή

#### 1.7 Προβολή στοιχείων ασθενή

Πατώντας το κουμπί προβολής πάνω στη λίστα (Εικόνα 2-3) ο χρήστης οδηγείται σε μία οθόνη όπου μπορεί να προβάλει τα στοιχεία του ασθενή και να τα εξάγει σε pdf. Ο χρήστης στην Προβολή Ασθενή έχει πρόσβαση και στον πίνακα Ιστορικότητας Ασφαλιστικού φορέα.

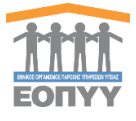

| Προβολή Ασθενή                                                                                |                                                                              |                                                                                         | ▲ ΕΞΑΓΟΓΗ ΣΕ ΡΟΓ | ΕΠΙΣΤΡΟΦΗ ΣΤΗ ΑΓΩΓΗ            | ΕΠΙΣΤΡΟΦΗ ΣΤΟ ΦΑΚΕΛΟ ΑΣΘΕΝΗ |  |  |  |  |
|-----------------------------------------------------------------------------------------------|------------------------------------------------------------------------------|-----------------------------------------------------------------------------------------|------------------|--------------------------------|-----------------------------|--|--|--|--|
| Trogia Gocidag                                                                                |                                                                              |                                                                                         |                  |                                |                             |  |  |  |  |
| Θ Σημείωση! Με βάση την ασφαλιστική ικανότητα του ασθενή, ο κωδικός φορέας ασφάλισης στο Μητρ | ώο Ηπατίτιδας C είναι:                                                       |                                                                                         |                  |                                |                             |  |  |  |  |
| Μοντδικός Κωδικός<br>Ημι/νία Δημουργίας Φακέλου                                               |                                                                              | Ημ/νία Τελευταίας Ενημέρωσης Φακέλου                                                    |                  |                                |                             |  |  |  |  |
| Tporumad I regie                                                                              |                                                                              |                                                                                         |                  |                                |                             |  |  |  |  |
| Ծայա<br>Επικοφο<br>Πετρίοιγμα<br>Μετρίοιγμα<br>Νρεφοριγμά εί έντησης                          |                                                                              | Α.Μ.Κ.Α.:<br>Φύλο<br>Αριθμός Δελτίου Ταυτότητος<br>Αριθμός Μητρώου Ασφαλιστικού Τεμείου |                  |                                |                             |  |  |  |  |
| Στοιχεία επικοινωνίας                                                                         |                                                                              |                                                                                         |                  |                                |                             |  |  |  |  |
| 08ác<br>Apilipiác                                                                             |                                                                              | Πόλη<br>Τ.Κ.                                                                            |                  |                                |                             |  |  |  |  |
| Λοιπά στοιχεία                                                                                |                                                                              |                                                                                         |                  |                                |                             |  |  |  |  |
| Οικογεγειωνή κατόσταση<br>Ύφος                                                                |                                                                              | Αριθμός Τέκνων<br>Βάρος                                                                 |                  |                                |                             |  |  |  |  |
| Ιστορικό Ασφαλιστικού Φορέα Ασθενή                                                            |                                                                              |                                                                                         |                  |                                |                             |  |  |  |  |
| Α/Α Παλιός Ασφαλιστικός Φορέας                                                                | Νέος Ασφαλιστικός Φορέος                                                     |                                                                                         | Hp               | ερομηνία Αλλαγής               |                             |  |  |  |  |
| 1 · 2 ·                                                                                       | 21001 - ΙΔΡΥΜΑ ΚΟΙΝΟΝΙΚΟΝ ΑΣΦΑΛΙΣΕΏΝ<br>21001 - ΙΔΡΥΜΑ ΚΟΙΝΩΝΙΚΏΝ ΑΣΦΑΛΙΣΕΏΝ |                                                                                         | 30/              | 08/2021 13:35<br>08/2021 13:45 |                             |  |  |  |  |

Εικόνα 2- 6 Στοιχεία ασθενή

#### 1.8 Προβολή ιατρικού φακέλου ασθενή

| Μητρώο Ηπατίηδας      | ANAZHTHEH AZOENH              |                             |                 |                               |                                    |              |  |
|-----------------------|-------------------------------|-----------------------------|-----------------|-------------------------------|------------------------------------|--------------|--|
| 🖷 Αρχική              |                               |                             |                 |                               |                                    |              |  |
| 🌆 Νέος Ασθενής        | Α.Μ.Κ.Α./Αριθμός Π.Α.Α.Υ.Π.Α  | . Μοναδικός Κωδικός Αίτησης |                 |                               |                                    |              |  |
| 🔮 Αναζήτηση Ασθενή    | A.M.K.A. ŋ Π.A.Α.ΥΠ.Α. Ασθενο | Movotexoç Kudecbç Almonç    | ANAZHTHEH       |                               |                                    |              |  |
| Φ) Εκκρεμότητες SVR12 |                               |                             |                 |                               |                                    |              |  |
| 街 Οι Απήσεις μου      | Εμφάνιση 25 Υ εγγρα           | φές                         |                 |                               |                                    | Export Excel |  |
| Φαρμακευτικές Αγωγές  | Α/Α Επώνυμο                   | Όνομα                       | Ημ/νία Γέννησης | Α.Μ.Κ.Α./Αριθμός Π.Α.Α.Υ.Π.Α. |                                    |              |  |
| (2) Αρχεία            | 1                             |                             |                 |                               | Προβολή Επεξεργασία Φάκελος Ασθενή |              |  |
| Διαχείριση            |                               |                             |                 |                               |                                    |              |  |
| 🋔 Προφίλ              |                               |                             |                 |                               |                                    |              |  |
| 🗃 Еттколорија         |                               |                             |                 |                               |                                    |              |  |
| Οδηγίες Χρήσης        |                               |                             |                 |                               |                                    |              |  |
| ? Μητρώο Ηπατίπδας    |                               |                             |                 |                               |                                    |              |  |

Στην οθόνη αναζήτησης ασθενή ο χρήστης έχει πρόσβαση και στον ιατρικό του φάκελο πατώντας το κουμπί Φάκελος Ασθενή, ο οποίος αποτελείται από τις εξής κολόνες (Εικόνα 2-8):

- Διαγνώσεις
- Εργαστηριακές-Διαγνωστικές Εξετάσεις και Δείχτες ίνωσης
- Φαρμακευτική αγωγή
- Νοσηλείες
- Συννοσηρότητα

| 👁 Προβολή 🥒 Επεξεργασία |  |  |  |  |  |  |  |  |
|-------------------------|--|--|--|--|--|--|--|--|
|                         |  |  |  |  |  |  |  |  |
| Φάκελος Ασθενή          |  |  |  |  |  |  |  |  |
|                         |  |  |  |  |  |  |  |  |
|                         |  |  |  |  |  |  |  |  |
|                         |  |  |  |  |  |  |  |  |
|                         |  |  |  |  |  |  |  |  |
|                         |  |  |  |  |  |  |  |  |
|                         |  |  |  |  |  |  |  |  |

Εικόνα 2-7 Οθόνη φακέλου ασθενή

### 1.8.1 Διαγνώσεις

Ο χρήστης επιλέγοντας την κολόνα διαγνώσεις έχει τις εξής δυνατότητες:

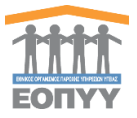

- Προβολή διαγνώσεων (Εικόνα 2-9)
- Προβολή διάγνωσης
- Δημιουργία διάγνωσης
- Επεξεργασία διάγνωσης

| Φ | @dxtAcq AdBevrj |                                                              |                    |           |                  |                     |                  |         |             |  |
|---|-----------------|--------------------------------------------------------------|--------------------|-----------|------------------|---------------------|------------------|---------|-------------|--|
| _ | Διαγνώ          | σεις Εργαστηριακές-Διαγνωστικές Εξετάσεις και Δείκτες ίνωσης | Φαρμακευτική Αγωγή | Νοσηλείες | Συννοσηρότητα    |                     |                  |         |             |  |
|   | Διάγνω          | ση                                                           |                    |           |                  |                     |                  |         |             |  |
|   |                 |                                                              |                    |           |                  |                     |                  |         |             |  |
|   | A/A             | Διάγνωση ICD-10                                              |                    |           | Ημ/νία Εισαγωγής | Ημ/νία Τροποποίησης | Ολοκλήρωση SVR12 |         |             |  |
|   | 1               | ΟΞΕΙΑ ΗΠΑΤΙΤΙΔΑ C                                            |                    |           | 02/10/2020       | 02/10/2020          | Μη Ολοκληρωμένο  | Προβολή | Επεξεργασία |  |
|   |                 |                                                              |                    |           |                  |                     |                  |         |             |  |

Εικόνα 2-8 Φάκελος ασθενή – διαγνώσεις

ότι έχει αυτό το σύμβολο σημαίνει ότι προέρχεται από μετάπτωση δεδομένων

#### 1.8.1.1 Προβολή διάγνωσης

Πατώντας το κουμπί της προβολής της διάγνωσης (Εικόνα 2-9) ο χρήστης έχει πρόσβαση στα πλήρη στοιχεία της διάγνωσης (Εικόνα 2-10). Επίσης ο χρήστης μπορεί είτε να γυρίσει

| πίσω στην καρτέλα του ασθουό πατώντας τ | ΕΠΙΣΤ          | ΓΡΟΦΗ ΣΤΗ ΚΑΡΤΕΛΑ ΑΣΘΕΝΗ | ςίτς γα εξάνει |  |
|-----------------------------------------|----------------|--------------------------|----------------|--|
| πιοω στην καρτελά του ασσενή πατωντάς τ |                |                          | επε να εςαγει  |  |
| την διάννωση σε PDF πατώντας το κοιμιπί | 🛓 ΕΞΑΓΩΓΗ ΣΕ Ρ | PDF                      |                |  |
|                                         |                | •                        |                |  |

| Προβολή Διάγνωσης                  |                                | 🛓 ΕΞΑΓΩΓΗ ΣΕ PDF | ΕΠΙΣΤΡΟΦΗ ΣΤΗ ΚΑΡΤΕΛΑ ΑΣΘΕΝΗ |
|------------------------------------|--------------------------------|------------------|------------------------------|
| Στοιχεία Διάγνωσης                 |                                |                  |                              |
| Κωδικός ICD-10                     | B17.1                          |                  |                              |
| Περιγραφή ICD-10                   | ΟΞΕΙΑ ΗΠΑΤΙΤΙΔΑ C              |                  |                              |
| Κατηγορία Ασθενή                   | Алθсисіς паїме μη каромпікої   |                  |                              |
| Γονότυπος                          | 072                            |                  |                              |
| Νεφρική Λειτουργία                 | Φυσιολογική νεφρική λειτουργία |                  |                              |
| Υπότυπος                           |                                |                  |                              |
| Έτος Διάγνωσης                     | 2019                           |                  |                              |
| Ηλικία Κατά την Διάγνωση           | 9                              |                  |                              |
| Υπερηχογράφημα                     |                                |                  |                              |
| Αξονική Τομογραφία                 |                                |                  |                              |
| Μαγνητική Τομογραφία               |                                |                  |                              |
| Ελαστογραφία                       |                                |                  |                              |
| Βιοψία Ήπατος                      |                                |                  |                              |
| Στάδιο Ίνωσης Κατά Metavir         |                                |                  |                              |
| Εξαίρεση Metavir                   |                                |                  |                              |
|                                    |                                |                  |                              |
| Επιπλοκές Διάγνωσης                |                                |                  |                              |
| Ρήξη αντιρρόπησης;                 | D/I                            |                  |                              |
| Name i anno i anno ann anno 10 i a |                                |                  |                              |

Εικόνα 2-9 Οθόνη προβολής διάγνωσης

#### 1.8.1.2 Δημιουργία διάγνωσης

Ο χρήστης πατώντας το κουμπί Δάγνωση (Εικόνα 2-9) οδηγείται στην φόρμα δημιουργίας διάγνωσης. Συμπληρώνοντας σωστά τα στοιχεία διάγνωσης (Εικόνα 2-11), τις πληροφορίες διάγνωσης (Εικόνα 2-12) και τις επιπλοκές τις διάγνωσης (Εικόνα 2-13) σύμφωνα με την

επικύρωση της φόρμας πατάει το κουμπί και καταχωρεί μία νέα διάγνωση.

Σημείωση! Η επιλογή του γονότυπου ΔΕΝ είναι υποχρεωτική.

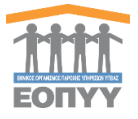

Διαφορετικά πατάει το κουμπί Ακγρώστα και γυρνάει πίσω στις διαγνώσεις. Για να καταχωρηθεί (εάν δεν είναι η πρώτη διάγνωση) πρέπει η προηγουμένη να έχει ολοκληρωθεί. Επίσης ο χρήστης μπορεί να γυρίσει πίσω στην καρτέλα του ασθενή

|                    | ΕΠΙΣΤΡΟΦΗ ΣΤΗ ΚΑΡΤΕΛΑ ΑΣΘΕΝΗ |   |
|--------------------|------------------------------|---|
| πατωντάς το κουμπι |                              | • |

| Επεξεργασία Διάγνωσης                                                                                                | ΕΠΙΣΤΡΟΦΗ ΣΤΗ ΚΑΡΤΕΛΑ ΑΣΘΕΙΝΗ |
|----------------------------------------------------------------------------------------------------|-------------------------------|
| Διάγνωση                                                                                                    |                               |
| Διάγνωση (ICD-10) •                                                                                                  |                               |
| ΧΡΟΝΙΑ ΙΟΓΕΝΗΣ ΗΠΑΤΙΤΙΔΑ C                                                                                           |                               |
| Γονότυπος                                                                                                    |                               |
|                                                                                                    |                               |
| Αρχείο γονότυπου ασθενή                                                                                              |                               |
| Επελογή Αποδεκτοί τύποι αρχείων pdf, jpeg, jpg, gif, ir-png, png. Το ανώτατο επιτρεπόμενο μέγεθος αρχείου είναι 2MB. |                               |
| Έτος Διάγνωσης *                                                                                                    | Ηλικία Κατά την Διάγνωση •    |
| 2015                                                                                                    | 5                             |
| Κατηγορία Ασθενή *                                                                                                   |                               |
| Ασθενείς naïve κιρρωτικοί                                                                                            | •                             |

#### Εικόνα 2- 10 <u>Στοιχεία διάγνωσης</u>

| Προσθήκη Πληροφοριών Διάγνωσης     |
|------------------------------------|
| Υπεριχογράφημα0_)                  |
| A(ovnd) Τομογραφία 0 <sub>20</sub> |
| Μαγνητική Τομογραφία Ου            |

#### Εικόνα 2- 11 Πληροφορίες διάγνωσης

| Επιπλοκές Διάγνωσης                |      |                        |                 |
|------------------------------------|------|------------------------|-----------------|
| Ρήξη αντιρρόπησης;                 | Na   | Ηπατική εγκεφαλοπάθαα; | D <sub>XI</sub> |
| Έγκυμοσύνη;                        | UXQ. | Ίκτερος;               | 0,0             |
| Μεταμόσχευση ήπατος στο παρελθόν;  | IXO  | Κιρσορραγία;           | 010             |
| Ηπατοκυπαρικό καρκίνο (HCC);       | σxu  | Ασκίτης;               | 0,0             |
| Υποψήφιος για μεταμόσχευση ήπατος; | DX1  |                        |                 |
|                                    |      |                        | АКУРДЕН УПОВОЛН |

Εικόνα 2- 12 Επιπλοκές διάγνωσης

#### 1.8.1.3 Επεξεργασία διάγνωσης

Όπως και στην <u>δημιουργία</u> πατώντας το κουμπί επεξεργασίας (<u>Εικόνα 2-9</u>) ο χρήστης ακολουθεί τα ίδια βήματα και έτσι επεξεργάζεται μία υπάρχουσα διάγνωση

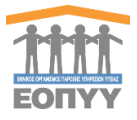

### 1.8.2 Εργαστηριακές-Διαγνωστικές Εξετάσεις και Δείκτες ίνωσης

Ο χρήστης επιλέγοντας την κολόνα εργαστηριακές-διαγνωστικές εξετάσεις και δείκτες ίνωσης έχει τις εξής δυνατότητες:

- Προβολή εργαστηριακών εξετάσεων (Εικόνα 2-14)
- Προβολή εργαστηριακής εξέτασης
- Δημιουργία εργαστηριακής εξέτασης
- Επεξεργασία εργαστηριακής εξέτασης

| Φάκελος Ασθενή                                                                                               |  |  |  |  |  |  |  |  |  |
|----------------------------------------------------------------------------------------------------|--|--|--|--|--|--|--|--|--|
| Δαγνώσεις Εργαστηριακές-Διαγνωστικές Εξετάσεις και Δείκτες Ινωσης Φαρμακευτική Αγωγή Νοσηλείες Συννοσηρότητα |  |  |  |  |  |  |  |  |  |
| Epyampawi Elitaan                                                                                            |  |  |  |  |  |  |  |  |  |
| Δεν βρέθηκαν εργαστηριακές εξετάσεις                                                                         |  |  |  |  |  |  |  |  |  |
|                                                                                                    |  |  |  |  |  |  |  |  |  |

Εικόνα 2-13 Φάκελος ασθενή - Εργαστηριακές εξετάσεις

#### 1.8.2.1 Προβολή εργαστηριακής εξέτασης

Πατώντας το κουμπί της προβολής της εργαστηριακής εξέτασης (Εικόνα 2-14) ο χρήστης έχει πρόσβαση στα πλήρη στοιχεία της εργαστηριακής εξέτασης (Εικόνα 2-15). Επίσης ο χρήστης μπορεί είτε να γυρίσει πίσω στην καρτέλα του ασθενή πατώντας το κουμπί

| ΕΠΙΣΤΡΟΦΗ ΣΤΗ ΚΑΡΤΕΛΑ ΑΣΘΕΝΗ | είτε να εξάγει σε PDF την εργαστηριακή εξέταση πατώντας το |
|------------------------------|------------------------------------------------------------|
| κουμπί 🛓 ΕΞΑΓΩΓΗ ΣΕ ΡΟΓ      |                                                            |
| Προβολή Εξέτασης             |                                                            |
| Στοιχεία Εξέτασης            |                                                            |
| Αιματοκρίτης (%)             | 65                                                         |
| Λευκά (/mm3)                 | 1000                                                       |
| Αιμοπετάλια (/mm3)           | 1000                                                       |
| INR                          | 0.8                                                        |
| Σάκχαρο νηστείας (mg/dl)     | 400                                                        |
| Ουρία (URE) (mgidl)          | 300                                                        |
| SGOT (IU/L)                  | 3000                                                       |
| SGPT (IU/L)                  | 3000                                                       |
| y-GT (IU/L)                  | 999                                                        |
| Αλκαλική Φωσφατάση (U/L)     | 2000                                                       |
| AFP                          |                                                            |
| Λευκώματα (g/dl)             | 99                                                         |
| Λευκωματίνες (g/dl)          | 5                                                          |
| Kρεαπνίνη (CRE) (mg/dl)      | 99                                                         |
| Τιμή HCV RNA                 | 800                                                        |
| Χολερυθρίνη Ολική (mg/dL)    | 50                                                         |
| Δείκτης APRI                 | 937.5                                                      |
| Δείκτης FIB-4                | 54.77225575051861                                          |
| Στάδιο Ίνωσης Κατά Metavir   | F4                                                         |

Εικόνα 2-14 Οθόνη προβολής εργαστηριακής εξέτασης

#### 1.8.2.2 Δημιουργία εργαστηριακής εξέτασης

Ο χρήστης πατώντας το κουμπί (Εικόνα 2-9) οδηγείται στην φόρμα δημιουργίας της εξέτασης. Συμπληρώνοντας σωστά τα στοιχεία εξέτασης σύμφωνα με την

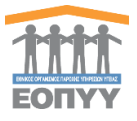

επικύρωση της φόρμας και τις οδηγίες πατάει το κουμπί

(Εικόνα 2-16) και

YПОВО∧Н

καταχωρεί μία νέα εξέταση. Διαφορετικά πατάει το κουμπί «ΚΥΡΩΣΗ και γυρνάει πίσω στις εξετάσεις. Εξέταση μπορεί να προσθέσει μόνο εάν υπάρχει ενεργή διάγνωση. Επίσης ο χρήστης μπορεί να γυρίσει πίσω στην καρτέλα του ασθενή πατώντας το κουμπί ΕΠΙΣΤΡΟΦΗ ΣΤΗ ΚΑΡΤΕΛΑ ΑΣΘΕΝΗ

| ημιουργία Εξέτασης                          |                                   |                                   | ΕΠΙΣΤΡΟΦΗ ΣΤΗ ΚΑΡΤΕΛΆ ΑΣ   |
|---------------------------------------------|-----------------------------------|-----------------------------------|----------------------------|
| Εργαστηριακές-Διαγνωστικές Εξετάσεις και Δι | είκτες ίνωσης                     |                                   |                            |
| υματοκρίτης (%) *                           | Ахика (/mm3) *                    | Αφοπετάλια (/mm3) *               | INR *                      |
| 65                                          | 1000                              | 10000                             | 0.8                        |
| Ορια διακύμανσης 20-65                      | Ε΄ Όρια διακύμανσης 1.000-20.000  | Ε Όρια διακύμανσης 10.000-900.000 | ί Όρια διακύμανσης 0,8-6,0 |
| ίκχαρο νηστείας (mg/dl)                     | Oupiα (URE) (mg/dl) *             | SGOT (IUIL) *                     | SGPT (IUIL) *              |
| 400                                         | 300                               | 3000                              | 3000                       |
| Όρια διακύμανσης 50-400                     | Ε Όρια διακύμανσης 5-300          | Ορια διακύμανσης 1-3000           | Εφρια διακύμανσης 1-3000   |
| GT (IU/L) *                                 | Αλκαλική Φωσφατάση (UIL) *        | Tiµij HCV RNA •                   | Αευκώματα (g/dl) *         |
| 999                                         | 2000                              | 800                               | 9,9                        |
| Όρια διακύμανσης 1-999                      | έ Όρια διακύμανσης 10-2000        | δι Όμια διακύμανσης 10-99.999.999 | i Όρια διακύμανσης 4,0-9,9 |
| ευκωματίνες (g/dl) *                        | Κρεατινίνη (CRE) (mg/dl) *        | Χολερυθρίνη Ολική (mg/dL) *       |                            |
| 5,0                                         | 9,9                               | 50                                |                            |
| Ορια διακύμαναης 1,0-5,0                    | Εί Όρια διακώμανσης 0,3-9,9       |                                   |                            |
| μείκτης ΑΡΕΙ : 937.5                        | Δείκτης FIB-4 : 54.77225575051661 |                                   |                            |
| τάδιο Ίνωσης Κατά Metavir *                 |                                   |                                   |                            |
| F4                                          |                                   | ~                                 |                            |

Εικόνα 2-15 Φόρμα δημιουργίας νέας εξέτασης

#### 1.8.2.3 Επεξεργασία εργαστηριακής εξέτασης

Όπως και στην δημιουργία πατώντας το κουμπί επεξεργασίας (Εικόνα 2-14) ο χρήστης ακολουθεί τα ίδια βήματα και έτσι επεξεργάζεται μία υπάρχουσα εξέταση.

#### 1.8.3 Φαρμακευτική Αγωγή

Ο χρήστης επιλέγοντας την κολόνα φαρμακευτική αγωγή έχει τις εξής δυνατότητες:

- Προβολή φαρμακευτικών αγωγών (Εικόνα 2-17)
- Προβολή φαρμακευτικής αγωγής
- Δημιουργία φαρμακευτικής αγωγής
- Επεξεργασία φαρμακευτικής αγωγής
- Ολοκλήρωση θεραπείας

| Φά | Φάκελος Ασθενή |                    |                                       |                 |                  |         |                      |  |            |                        |                   |          |  |
|----|----------------|--------------------|---------------------------------------|-----------------|------------------|---------|----------------------|--|------------|------------------------|-------------------|----------|--|
| ۵  | ιαγνώσεις      | Εργαστηριακές-Διαγ | νωστικές Εξετάσεις και Δείκτες ίνωσης | Φαρμακευτική Αγ | <b>αγή</b> Νοσηλ | λείες Σ | Συννοσηρότητα        |  |            |                        |                   |          |  |
|    | Ραρμακευτική   | Αγωγή              |                                       |                 |                  |         |                      |  |            |                        |                   |          |  |
| A  | /Α Μοναδ       | ιικός Κωδικός      | Ημερ/νία Οριστικής Καταχώρησης        | Ημερ            | νία Έναρξης      | н       | Ημερινία Ολοκλήρωσης |  | Αποτέλεσμα | Κατάσταση              |                   |          |  |
| 1  | 918113         | 181                | -                                     | 02/10           | 2020             | -       | -                    |  | -          | Προσωρινά Αποθηκευμένη | <br>Τροβολή Επεξε | ογασία 🚦 |  |
| L  |                |                    |                                       |                 |                  |         |                      |  |            |                        |                   |          |  |

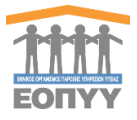

| θέκελος Ασθενή                                                                                                    |                                |                  |                      |            |                             |         |  |  |  |  |
|----------------------------------------------------------------------------------------------------|--------------------------------|------------------|----------------------|------------|-----------------------------|---------|--|--|--|--|
| <b>Δ Τροσοχή</b> Ο αφολιστικές φορίας του ασθενή στο Μητρίωσ Ηποττιδιάς C ΔΔΝ απιστοχεί στον ίδιο ασφολιστικό φορία στο Εθικιό Μητρίωσ Ασφολιστικό φορία στο Εθικιό Μητρίωσ Ασφολιστικό φορία στο Εθικιό Μητρίωσ Ασφολιστικό το συγκριστικό τον ασφολιστικό φορία τον ασθενή με το αυτό δεδορίετα. Πατήρτε την απλογμ <u>εί Εκτέργοραία Αδτοπίε</u> για να επιμερινθοίν το στοιχεία. |                                |                  |                      |            |                             |         |  |  |  |  |
| Διαγνώσεις Εργαστηριακές διαγνωστικές Εξετάσεις και Δείκτες Ινωαης <b>Φορμακευτική Αγωγή</b> Νοσηλείες Συννοσηρότητα                                                                                                    |                                |                  |                      |            |                             |         |  |  |  |  |
|                                                                                                    |                                |                  |                      |            |                             |         |  |  |  |  |
| Α/Α Μοναδικός Κωδικός                                                                                                    | Ημερ/νία Οριστικής Καταχώρησης | Ημερ/νία Έναρξης | Ημερ/νία Ολοκλήρωσης | Αποτέλεσμα | Κατάσταση                   |         |  |  |  |  |
| 1                                                                                                    | 09/11/2021 12:25               | 09/11/2021       |                      |            | Σε αναμονή απάντησης ιατρών | Προβολή |  |  |  |  |
|                                                                                                    |                                |                  |                      |            |                             |         |  |  |  |  |
|                                                                                                    |                                |                  |                      |            |                             |         |  |  |  |  |

Εικόνα 2-16 Φάκελος ασθενή - Φαρμακευτική Αγωγή

Το σύμβολο <sup>ε</sup>εμφανίζεται όταν είναι από μετάπτωση δεδομένων ή όταν δεν έχει γίνει οριστική υποβολή της αγωγής.

Αν η ασφαλιστική ικανότητα του ασθενή στο μητρώο δεν είναι ενημερωμένη τότε ο χρήστης δεν θα μπορεί να δημιουργήσει νέα φαρμακευτική αγωγή ούτε να επεξεργαστεί υφιστάμενη. Πατώντας τον σύνδεσμο «Επεξεργασία Ασθενή» οδηγείται στην οθόνη της επεξεργασίας ασθενή και από εκεί ενημερώνει την ασφαλιστική ικανότητα του ασθενή.

#### 1.8.3.1 Προβολή φαρμακευτικής αγωγής

Πατώντας το κουμπί της Προβολής της Αγωγής (Εικόνα 2-17) ο χρήστης έχει πρόσβαση στα πλήρη στοιχεία της Αγωγής. Επίσης ο χρήστης μπορεί είτε να γυρίσει πίσω στην καρτέλα

|           |                   | ΕΠΙΣΤΡΟΦΗ ΣΤΗ ΚΑΡΤΕΛΑ ΑΣΘΕΝΗ | ςίτο να ο <sup>ς</sup> άνοι σο DDE το αίτουα μο |
|-----------|-------------------|------------------------------|-------------------------------------------------|
|           | Γπατωντάς το κουμ | ,/tt                         | ειτε να εςαγεί σε PDF το αιτημα με              |
| το κουμπί | 🛓 ΕΞΑΓΩΓΉ ΣΕ PDF  | είτε να εξάνει σε PDF την    | ένκοιση της ανωνής με το κομμπί                 |
|           |                   |                              |                                                 |

(Αυτό το κουμπί εμφανίζεται μόνο όταν ο ΕΟΠΥΥ έχει εγκρίνει την

αγωγή).

| Προβολή Φαρμακευτικής Αγωγής                                     |            |                         |                             |                   |                       | ▲ ΕΞΑΓΩΓΗ ΣΕ PDF         | ΕΠΙΣΤΡΟΦΗ ΣΤΟ ΦΑΚΕΛΟ ΑΣΘΕΝΗ |
|------------------------------------------------------------------|------------|-------------------------|-----------------------------|-------------------|-----------------------|--------------------------|-----------------------------|
|                                                                  |            |                         |                             |                   |                       |                          |                             |
| Κατηνορία Δαθενά                                                 |            |                         |                             |                   |                       |                          |                             |
| Ασθονοίς ποιντοθεοσποιλύενοι                                     |            |                         |                             |                   |                       |                          |                             |
| Houring inparticipant sequences                                  |            |                         |                             |                   |                       |                          |                             |
| Φάρμακα                                                          |            |                         |                             |                   |                       |                          |                             |
| ΑΙΑ. Ανάρχεια συμπαιώς (ος εθλομάδες). Ευπορικό Ουρμασία Φορμάνο |            | λουστικό Ουσία          | Mooné                       | Συμολικό ποσότοτα | λόση (σοιθμός διατίτε | ο Συροιάτοτα (αυά ουέρα) |                             |
| 1 12 EPCLUSA                                                     | 10         | SOFOSBUVIR+VELPATASVIR  | F.C. TAB 400MG/100MG BTx 28 | 1                 | 1                     | 1                        | NAI                         |
|                                                                  |            |                         |                             |                   |                       |                          |                             |
|                                                                  |            |                         |                             |                   |                       |                          |                             |
| Στοιχεία Φαρμακευτικής Αγωγής                                    |            |                         |                             |                   |                       |                          |                             |
| Μοναδικός Κωδικός Αγωγής                                         | 91811381   |                         |                             |                   |                       |                          |                             |
| Ημερομηνία Έναρξης Αγωγής                                        | 02/10/2020 |                         |                             |                   |                       |                          |                             |
| Ημερομηνία Λήξης Αγωγής                                          |            |                         |                             |                   |                       |                          |                             |
| Ιδιαιτερότητες                                                   | 0,0        |                         |                             |                   |                       |                          |                             |
| Σχόλια                                                           | -          |                         |                             |                   |                       |                          |                             |
| Σχόλια Αποτελεσμάτων Θεραπείας                                   |            |                         |                             |                   |                       |                          |                             |
| Κατεπείγουσα χορήγηση                                            | OXI        |                         |                             |                   |                       |                          |                             |
|                                                                  |            |                         |                             |                   |                       |                          |                             |
|                                                                  |            |                         |                             |                   |                       |                          |                             |
|                                                                  |            |                         |                             |                   |                       |                          |                             |
|                                                                  | Μητρ       | ώο με βάση τις διατάξει | ς του αρ.8 παρ.στ του Ν     | όμου 4238/20      | 014                   |                          |                             |

1.8.3.2 Δημιουργία φαρμακευτικής αγωγής

Ο χρήστης πατώντας το κουμπί Φαρμακευτική Αγωγή (<u>Εικόνα 2-17</u>) οδηγείται στην φόρμα δημιουργίας φαρμακευτικής αγωγής επιλέγοντας από τις παρακάτω επιλογές:

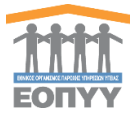

### Νέα Φαρμακευτική Αγωγή Επιλέξτε κατηγορία \* -Ασθενείς πρωτοθεραπευόμενοι Ασθενείς επαναθεραπευόμενοι μετά από αποτυχία MAVIRET και EPCLUSA Ασθενείς επαναθεραπευόμενοι μετά από αποτυχία VOSEVI

Για να προστεθεί μια αγωγή πρέπει να υπάρχει ενεργή διάγνωση και να έχει ολοκληρωθεί η προηγούμενη.

Κάθε επιλογή έχει και τις δικές του «**Επιλογές**» φαρμάκων αναλόγως την περίπτωση. Π.χ. Επιλέγοντας (+) στην προσθήκη φαρμάκου σε πρωτοθεραπευόμενους Ασθενείς

| Προσθήκη Φαρμάκου                                                   | x                                                                                   |
|---------------------------------------------------------------------|-------------------------------------------------------------------------------------|
| Φ Ασθενείς πρ<br>ΜΑVΙRΕΤ με μέγιστο χρον<br>EPCLUSA με μέγιστο χρον | ωτοθεραπευόμενοι:<br>ικό περιορισμό 16 εβδομάδες ή<br>νικό περιορισμό 24 εβδομάδες. |
| Διάρκεια συνταγής (σε εβδομάδες) •                                  | Εμπορική ονομασία φαρμάκου •<br>                                                    |
| Δραστική ουσία φαρμάκου                                             | Μορφή •<br>                                                                         |
| Συνολική ποσότητα *                                                 | Δόση (αριθμός δισκίων) *                                                            |
| Συχνότητα (ανά ημέρα) *                                             |                                                                                     |
|                                                                     |                                                                                     |

#### Οι «Επιλογές» ορίζονται από το παρακάτω πρωτόκολλο

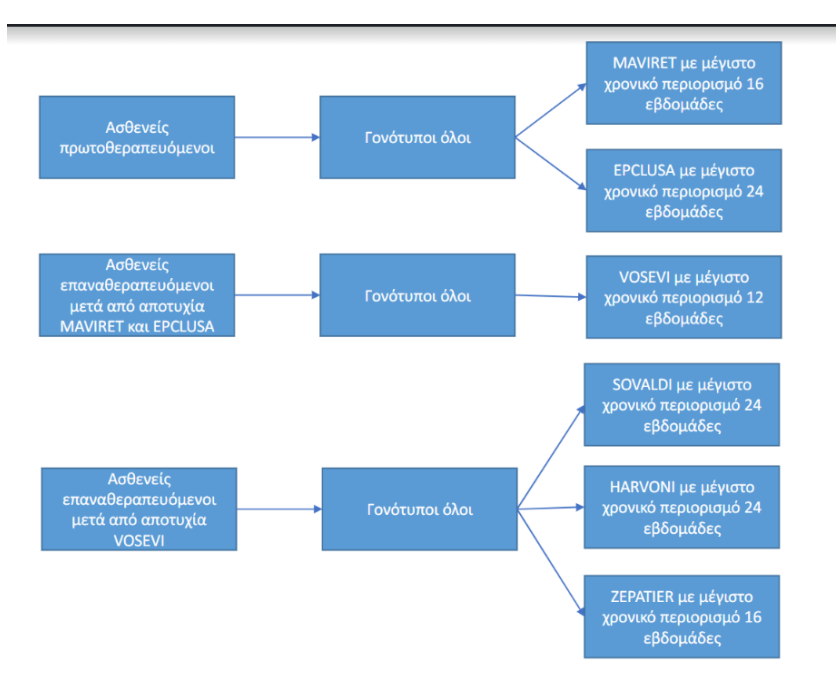

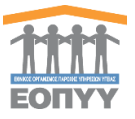

#### 1.8.3.3 Επεξεργασία φαρμακευτικής αγωγής

Όπως και στην <u>δημιουργία</u> πατώντας το κουμπί επεξεργασίας ο χρήστης ακολουθεί τα ίδια βήματα και έτσι επεξεργάζεται μία υπάρχουσα φαρμακευτική αγωγή.

#### 1.8.3.4 Ολοκλήρωση φαρμακευτικής αγωγής

Πατώντας το κουμπί της ολοκλήρωση της θεραπείας (Εικόνα 2-17) στο φάκελο του ασθενή στη λίστα με τις φαρμακευτικές αγωγές σε περίπτωση είτε έγκρισης από ΕΟΠΥΥ είτε όταν δεν απαιτείται έγκριση ΕΟΠΥΥ η φαρμακευτική αγωγή φτάνει στο τελικό της στάδιο. Αν ο ιατρός επιλέξει SVR12 NAI τότε ολοκληρώνεται και η διάγνωση και πρέπει να δημιουργήσει νέα. Αν επιλέξει οτιδήποτε άλλο εκτός από SVR12 NAI τότε η ίδια διάγνωση συνεχίζεται μέχρι να φτάσει σε SVR12 NAI.

| Ολοκλήρωση Θεραπείας | × |
|----------------------|---|
| Αποτέλεσμα θεραπείας |   |
|                      | • |
| Σχόλια               |   |
|                      |   |
|                      |   |

ΟΛΟΚΛΗΡΩΣΗ ΘΕΡΑΠΕΙΑΣ

Εικόνα 2-18 Αναδυόμενο παράθυρο ολοκλήρωσης θεραπείας

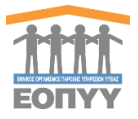

#### 1.8.4 Νοσηλείες

Ο χρήστης επιλέγοντας την κολόνα νοσηλείες έχει τις εξής δυνατότητες:

- Προβολή νοσηλειών (Εικόνα 2-19)
- Προβολή νοσηλείας
- Δημιουργία νοσηλείας
- Επεξεργασία νοσηλείας
- Κλείσιμο νοσηλείας

| Φάκελος Ασθενή                           |                                            |   |                  |                     |              |         |
|------------------------------------------|--------------------------------------------|---|------------------|---------------------|--------------|---------|
| Διαγνώσεις Εργαστηριακές εξετάσεις Φαρμα | ακευτική Αγωγή Νοσηλείες Απήσεις Εξαίρεσης |   |                  |                     |              |         |
| Nomkia                                   |                                            |   |                  |                     |              |         |
|                                          |                                            |   |                  |                     |              |         |
| Α/Α Διάγνωση (ICD-10)                    |                                            |   | Ημ/νία Εισαγωγής | Ημ/νία Τροποποίησης | Κατάσταση    |         |
| 1 ΠΑΡΟΞΥΣΜΙΚΗ ΝΥΚΤΕΡΙΝΗ ΑΙΜΟΣΦΑΙΡΙΝΟΥΡΙ/ | A (Marchiafare-Micheli) ∆EN ⊓              | 1 | 17/11/2017       | 24/11/2017          | Ολοκληρωμένη | Προβολή |
|                                          |                                            |   |                  |                     |              |         |

Εικόνα 2-19 Φάκελος ασθενή - νοσηλείες

#### 1.8.4.1 Προβολή νοσηλείας

Πατώντας το κουμπί της προβολής της νοσηλείας (Εικόνα 2-19) ο χρήστης έχει πρόσβαση στα πλήρη στοιχεία της νοσηλείας (Εικόνα 2-20). Επίσης ο χρήστης μπορεί είτε να γυρίσει

| πίσω στην καρτέλα του ασθενή πατώντας | το κουμπί      | ΕΠΙΣΤΡΟΦΗ ΣΤΗ | ΚΑΡΤΕΛΑ ΑΣΘΕΝΗ | είτε να εξάγει |
|---------------------------------------|----------------|---------------|----------------|----------------|
| σε PDF τη γοσηλεία πατώντας το κουμπί | 🛓 ΕΞΑΓΩΓΗ ΣΕ Ρ | DF            |                |                |

| Προβολή Νοσηλείας    |                                                                                  |
|----------------------|----------------------------------------------------------------------------------|
| Στοιχεία Νοσηλείας   |                                                                                  |
| Ημερομηνία Ειστηρίου | 07/06/2017                                                                       |
| Διάγνωση (ICD-10)    | ΧΟΛΕΡΑ ΠΟΥ ΟΦΕΙΛΕΤΑΙ ΣΤΟ ΔΟΝΑΚΙΟ ΤΗΣ ΧΟΛΕΡΑΣ 1 ΒΙΟΤΥΠΟΣ CHOLERAE ΚΛΑΣΣΙΚΗ ΧΟΛΕΡΑ |
| Ημερομηνία Εξιτηρίου |                                                                                  |
| Διάρκεια             |                                                                                  |
| τύπος                | Προγραμματισμένη                                                                 |
| Σχόλιο Ιατρού        | Νοσηλιία μη σχετιξίμενη με Ηπαίπδα C                                             |
|                      |                                                                                  |

Εικόνα 2-20 Οθόνη προβολής νοσηλείας

1.8.4.2 Δημιουργία Νοσηλείας

Ο χρήστης πατώντας το κουμπί (<u>Νοσηλεία</u>) (<u>Εικόνα 2-19</u>) οδηγείται στην φόρμα δημιουργίας νοσηλείας. Συμπληρώνοντας σωστά τα στοιχεία νοσηλείας σύμφωνα με την επικύρωση

της φόρμας πατάει το κουμπί (Εικόνα 2-21) και καταχωρεί μία νέα νοσηλεία.

Διαφορετικά πατάει το κουμπί και επιστρέφει πίσω στις νοσηλείες. Για να δημιουργηθεί μία νέα νοσηλεία πρέπει να υπάρχει ανοιχτή διάγνωση. Επίσης ο χρήστης μπορεί να γυρίσει πίσω στην καρτέλα του ασθενή πατώντας το κουμπί

ΕΠΙΣΤΡΟΦΗ ΣΤΗ ΚΑΡΤΕΛΑ ΑΣΘΕΝΗ

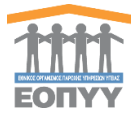

| Δημιουργία Νοσηλείας                     |   |                                                | ΕΠΙΣΤΡΟΦΗ ΣΤΗ ΚΑΡ | ΤΕΛΑ ΑΣΘΕΝΗ |
|------------------------------------------|---|------------------------------------------------|-------------------|-------------|
|                                          |   |                                                |                   |             |
| Προσθήκη Πληροφοριών Νοσηλείας           | _ |                                                |                   |             |
| Ημερομηνία Εισπηρίου *                   |   | Διάγνωση (ICD-10) *                            |                   |             |
| Πληκαρολογείατε την ημερομηνία εκαπηρίου |   | Πληκτρολογείστε για εμφάνιση διαγνώσεων ICD-10 |                   |             |
| Υποχρεωτικό Πεδίο                        |   | Υποχρεωτικά Πεδίο                              |                   |             |
|                                          |   | Δεν βρέθηκε το ICD10 - Επιλέξτε από την λίστα. |                   |             |
| Τύπος Νοσηλείας *                        |   | Σχόλιο Ιατρού *                                |                   |             |
| Επιλέξτε Τύπο Νοσηλείας                  | • | Επιλέξτε Κάποιο Σχόλιο                         |                   | •           |
| Υποχρεωτική Επιλογή                      |   | Υποχρεωτική Επιλογή                            |                   |             |
|                                          |   |                                                |                   |             |
|                                          |   |                                                | ΑΚΥΡΩΣΗ           | УПОВОЛН     |
|                                          |   |                                                | ANTI MET          | modonin     |

Εικόνα 2-21 Φόρμα δημιουργίας νοσηλείας

#### 1.8.4.3 Επεξεργασία Νοσηλείας

Όπως και στην <u>δημιουργία</u> πατώντας το κουμπί επεξεργασίας (<u>Εικόνα 2-19</u>) ο χρήστης ακολουθεί τα ίδια βήματα και έτσι επεξεργάζεται μία υπάρχουσα νοσηλεία.

#### 1.8.4.4 Κλείσιμο Νοσηλείας

Πατώντας το κουμπί κλείσιμο νοσηλείας (Εικόνα 2-19) ο χρήστης οδηγείται σε αναδυόμενο παράθυρο το οποίο συμπληρώνει για να ολοκληρωθεί η νοσηλεία πατώντας

| ΚΑΤΑΧΩΡΗΣΗ             | (Εικόνα 2-22) |
|------------------------|---------------|
| Κλείσιμο Νοσηλείας     |               |
| Ημερομηνία Εισιτηρίου  |               |
| 07/06/2017             |               |
| Ημερομηνία Εξιτηρίου * |               |
| 03/01/2018             | i             |
| Διάρκεια (σε ημέρες) * |               |
| 210                    |               |
|                        |               |
|                        | καταχώρηση    |
|                        |               |

Εικόνα 2-22 Αναδυόμενο παράθυρο για το κλείσιμο της νοσηλείας

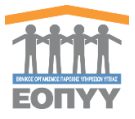

### 1.8.5 Συννοσηρότητα

Η συγκεκριμένη καρτέλα δείχνει μόνο την πληροφορία της συννοσηρότητας που έχει επιλέξει ο ιατρός από την επεξεργασία ή προσθήκη του ασθενή, όπως έχει περιγραφεί σε προηγούμενες ενότητες.

| θάκελος Ασθ                                                                       | Ιενή |                                                      |                    |           |               |  |  |
|-----------------------------------------------------------------------------------|------|------------------------------------------------------|--------------------|-----------|---------------|--|--|
| Διαγνώσεις                                                                        | Εργ  | αστηριακές-Διαγνωστικές Εξετάσεις και Δείκτες ίνωσης | Φαρμακευτική Αγωγή | Νοσηλείες | Συννοσηρότητα |  |  |
| ΟΡΟΘΕΤΙΚΗ ΡΕΥΜΑΤΟΕΙΔΗΣ ΑΡΘΡΙΤΙΔΑ (ΒΛΕΠΕΙ ΚΩΔΙΚΟΥΣ ΕΝΤΟΠΙΣΗΣ ΣΤΙΣ ΣΕΛΙΔΕΣ 628-629) |      |                                                      |                    |           |               |  |  |
|                                                                                   |      |                                                      |                    |           |               |  |  |

Εικόνα 2-23 Φάκελος ασθενή – Συννοσηρότητα

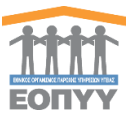

Όταν ο Ιατρός έχει μη ολοκληρωμένες φαρμακευτικές αγωγές έχει τη δυνατότητα να το δει και σε δεύτερη ειδική λίστα με τις **Εκκρεμότητες SVR12**. Σε αυτή τη λίστα μπορεί να αναζητήσει με βάση την ημερομηνία και βλέπει πληροφορίες σχετικές με τον ασθενή και την αγωγή. Πατώντας το κουμπί της «**Προβολής**» πάνω στη λίστα οδηγείτε στην αναφερόμενη αγωγή προς ολοκλήρωση. (Εικόνα 3-1)

| 🖷 Αρχική             |                                           |                                                                     |              |                 |                        |                                 |                   |              |  |  |
|----------------------|-------------------------------------------|---------------------------------------------------------------------|--------------|-----------------|------------------------|---------------------------------|-------------------|--------------|--|--|
| 💩 Νέος Ασθενής       |                                           |                                                                     |              |                 |                        |                                 |                   |              |  |  |
| 🛱 Αναζήτηση Ασθενή   |                                           |                                                                     |              |                 |                        |                                 |                   |              |  |  |
| Δ Εκκρεμότητες SVR12 |                                           |                                                                     |              |                 |                        |                                 |                   |              |  |  |
| ζη Οι Απήσεις μου    | EV/DEMOTUTES 201/12 (Manusuration Avenue  |                                                                     | (D)/42)      |                 |                        |                                 |                   |              |  |  |
| (2) Ανατεθειμένες    | ΕΚΚΡΕΙΙΟΤΗΤΕΣ 3ΚΥΤΣ (Φαρμακτυτικές Αγωγές | λαντεμιο (η ι εξ. 3κολ τ (φορμακταιτικέ χιλαντές μιλαντές μιλαντές) |              |                 |                        |                                 |                   |              |  |  |
| Φαρμακτυπκτς Αγωγτς  | Ημ/νία Από Ημ/νία Έως                     |                                                                     |              |                 |                        |                                 |                   |              |  |  |
| τει Αρχτία           | =                                         |                                                                     | нинан        |                 |                        |                                 |                   |              |  |  |
| Augebioi             |                                           |                                                                     |              |                 |                        |                                 |                   |              |  |  |
| 🛔 Προφίλ             | Euedvion 25 * syyposic                    |                                                                     |              |                 |                        |                                 |                   | Export Excel |  |  |
| 🔤 Επικοινωνία        |                                           |                                                                     |              |                 |                        |                                 |                   |              |  |  |
| Οδηγίες Χρήσης       | Α/Α Μοναδικός Κωδικός Φαρμ. Αγωγής        | Επώνυμο Ασθενή                                                      | Όνομα Ασθενή | Α.Μ.Κ.Α. Ασθενή | Ημ/νία Γέννησης Ασθενή | Ημ/νία Καταχώρησης Φαρμ. Αγωγής | Κατάσταση Ελέγχου |              |  |  |
| 7 Μητρώο Ηπατίπδας   | 1 85617739                                | KOYTPA                                                              | BAPBAPA      | 20028601563     | 20/02/1988             | 23/04/2018                      | Evicion           | Πορβολή      |  |  |

Εικόνα 3-1 Οι εκκρεμότητες SVR12 του ιατρού

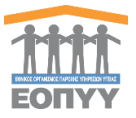

Από το μενού «**Οι Αιτήσεις μου**» ο χρήστης μπορεί να αναζητήσει και να προβάλει όλες τις αιτήσεις φαρμακευτικής αγωγής των ασθενών που έχει κάνει.

(Εικόνα 4-1)

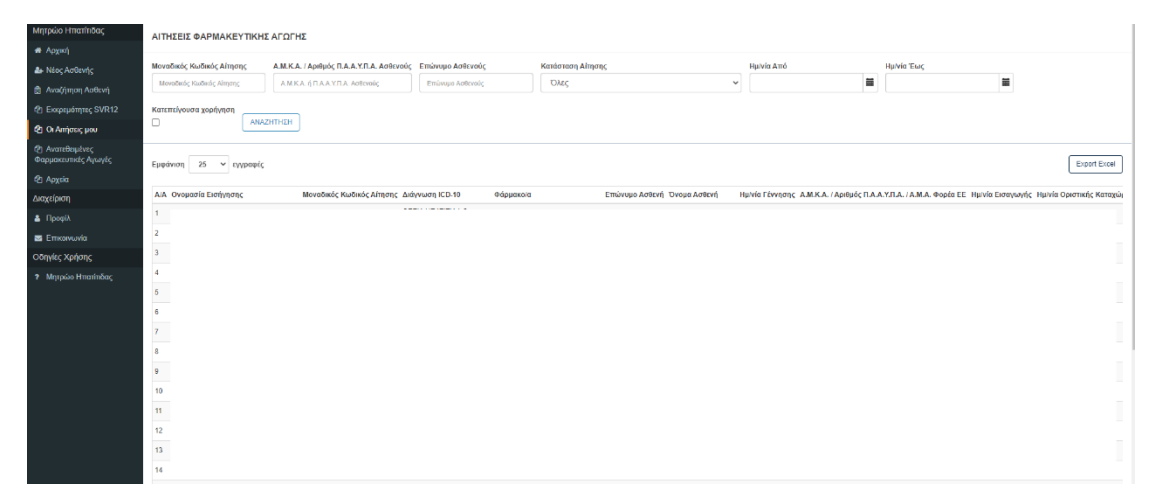

Εικόνα Error! No text of specified style in document.-1 Λίστα με τις αιτήσεις

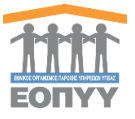

4. Ανατεθειμένες Φαρμακευτικές Αγωγές

Από το μενού «**Ανατεθειμένες Φαρμακευτικές Αγωγές**» ο χρήστης ιατρός αν έχει οριστεί και ελεγκτής τότε μπορεί να αναζητήσει και να προβάλει όλες τις αιτήσεις φαρμακευτικών αγωγών των ασθενών που του έχουν ανατεθεί και παράλληλα να τις εγκρίνει ή απορρίψει. (Εικόνα 5-1)

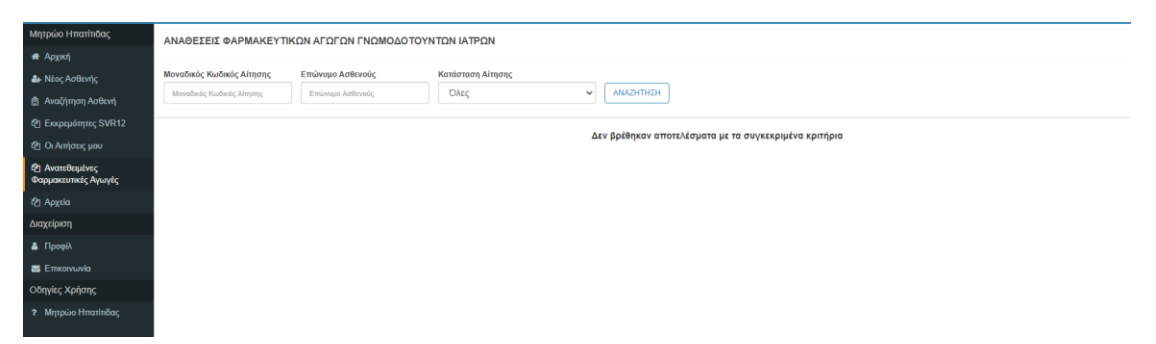

Εικόνα 5-1 Λίστα με τις ανατεθειμένες αιτήσεις

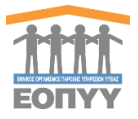

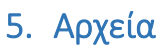

Στην καρτέλα «**APXEIA**» ο χρήστης ιατρός μπορεί επιλέγοντας από το dropdown να δει διάφορους τύπους αρχείων. (Εικόνα 6-1)

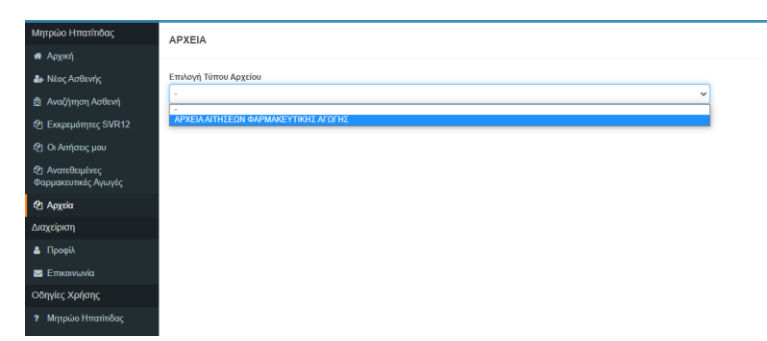

Εικόνα 6-1 Αρχεία

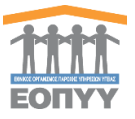

Επιλέγοντας από το μενού διαχείρισης Διαχείριση → Προφίλ ο χρήστης οδηγείται στην φόρμα επεξεργασίας των στοιχείων του. (Εικόνα 7-1)

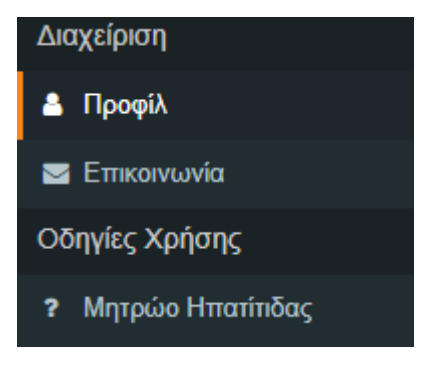

Εικόνα 7-1 Μενού διαχείρισης - Προφίλ

#### 6.1 Επεξεργασία στοιχείων - Προφίλ

Ο χρήστης συμπληρώνει τα στοιχεία της φόρμας με βάση την επικύρωσή της , δηλαδή όλα τα πεδία είναι υποχρεωτικά, στην ημερομηνία γέννησης δεν επιτρέπονται άλλα μορφές εκτός από ημερομηνίες , το τηλέφωνο και το κινητό έχει μήκος 10 χαρακτήρων και είναι νούμερα και το email πρέπει να αποτελείται από ###@.###. Εάν όλα αυτά είναι σωστά

τότε πατάει το κουμπί και επεξεργάζεται τα υπάρχων στοιχεία. Το όνομα, το επώνυμο και το πατρώνυμο δεν είναι επεξεργάσιμα. (Εικόνα 7-2)

| ΤΑ ΣΤΟΙΧΕΙΑ ΜΟΥ             |                       |
|-----------------------------|-----------------------|
| Αλλαγή προσωπικών δεδομένων |                       |
| Diruga #                    | Eminopo •             |
| Патроїнцю •                 | Ημερομηνία Γέννησης * |
| Tajhliguwo •                | Kongtó *              |
| Email *                     |                       |
|                             |                       |

**УПОВОЛН** 

Εικόνα 7-2 Φόρμα επεξεργασίας στοιχείων ιατρού

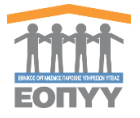

Επιλέγοντας από το μενού διαχείρισης Διαχείριση → Επικοινωνία οδηγείται στη φόρμα επικοινωνίας. (Εικόνα 8-1)

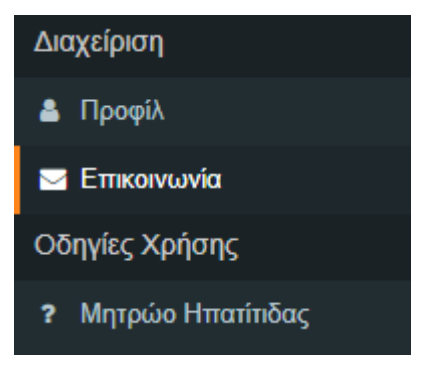

Εικόνα 8- 1 Μενού διαχείρισης – Επικοινωνία

#### 7.1 Αποστολή Μηνύματος στον διαχειριστή

#### Συμπληρώστε τη φόρμα και επιλέξτε «ΑΠΟΣΤΟΛΗ»

| ERIKOINANA                                                                                                    |  |
|----------------------------------------------------------------------------------------------------|--|
|                                                                                                    |  |
| Επικοιννιείστε μαζί μας                                                                                                    |  |
| Despartminspo *                                                                                                    |  |
|                                                                                                    |  |
| Tablepure manoraning +                                                                                                    |  |
|                                                                                                    |  |
| Ensi *                                                                                                    |  |
|                                                                                                    |  |
| Miyopa -                                                                                                    |  |
| Πληκτρολογήστε το μήνομα σας                                                                                                    |  |
|                                                                                                    |  |
|                                                                                                    |  |
|                                                                                                    |  |
| 🛦 Αποδεκτοί τύποι αρχείων pdf, jpeg. pjeg. jpg. gdf, x-png. png. Ανώτατο επιτρεπόμενο μέγεθος αρχείου 3 MB. Ο μέγιστος αριθμός αρχείων που μπορείτε να ανεβάσετε είναι έως 4 αρχεία. |  |
| Europadh VXtena                                                                                                    |  |
|                                                                                                    |  |
| Drag & Drap / ecitiv mu upticad                                                                                                    |  |
|                                                                                                    |  |
| Appen                                                                                                    |  |
|                                                                                                    |  |

ΚΑΘΑΡΙΣΜΟΣ ΑΠΟΣΤΟΛΗ

Εικόνα 5-2 Φόρμα Επικοινωνίας